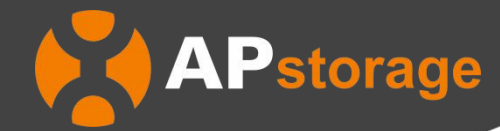

# ELS 系列储能逆变器 用户手册

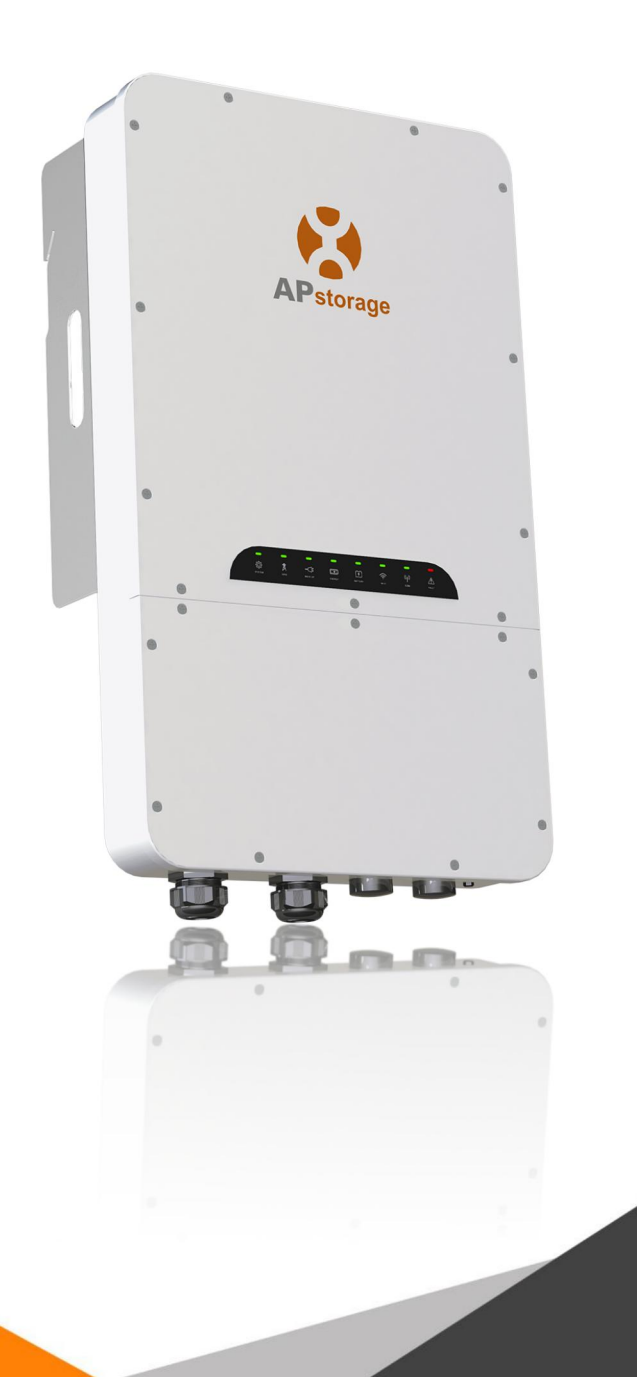

版本 1.3 2023-08-02 ©版权所有

# 目 录

| 1. | 重要的  | 9安全说明              | 2    |
|----|------|--------------------|------|
|    | 1.1  | 安全指示               | 2    |
|    | 1.2  | 无线电干扰声明            | 2    |
|    | 1.3  | 通信免责申明             | 2    |
| 2. | 储能系  | 系统介绍               | 3    |
|    | 2.1  | 尺寸图                | 3    |
|    | 2.2  | 系统接线图              | 4    |
|    | 2.3  | LED                | 5    |
|    | 2.4  | 逆变器端口介绍            | 6    |
| 3. | 安装.  |                    | 7    |
|    | 3.1  | 包装清单               | 7    |
|    | 3.2  | 选择安装位置             | 8    |
|    | 3.3  | 逆变器安装步骤            | 9    |
|    | 3.4  | 逆变器接线              | 9    |
|    |      | 3.4.1 DC 接线        | 11   |
|    |      | 3.4.2 AC 接线        | 11   |
|    |      | 3.4.3 通讯接线         | 12   |
|    |      | 3.4.4 CT(电流互感器) 接线 | .13  |
|    | 3.5  | 安装下面板              | 14   |
|    | 3.6  | 光伏系统与 APstorage 配对 | . 14 |
|    | 3.7  | 接线图                | . 15 |
|    | 3.8  | 并联接线图              | . 16 |
|    | 3.9  | PCS 并联操作步骤         | . 17 |
|    | 3.10 | D 启动顺序             | .18  |
| 4. | 用户界  | 界面                 | . 19 |
|    | 4.1  | 手机连接储能逆变器          | .19  |
|    | 4.2  | 主页                 | . 21 |
|    | 4.3  | 组件                 | 23   |
|    | 4.4  | 数据                 | 24   |
|    |      | 4.4.1 概览           | 25   |
|    |      | 4.4.2 储能数据         | .27  |
|    | 4.5  | 工作台                | 29   |
|    |      | 4.5.1 自检           | 30   |
|    |      | 4.5.2 工作模式         | 31   |
|    |      | 4.5.3 ECU 网络配置     | 34   |
|    |      | 4.5.4 ECU 热点配置     | 37   |
|    |      | 4.5.5 ECU 时间配置     | 38   |
|    |      | 4.5.6 PCS          | 39   |
|    |      | 4.5.7 防逆流          | 40   |
|    |      | 4.5.8 设备信息         | . 41 |
|    |      | 4.5.9 关联光伏系统       | 42   |
|    |      | 4.5.10 节电          | 43   |
|    |      | 4.5.11 唤醒设置        | 44   |
|    | 4.6  | 设置                 | 46   |
| 5. | 技术参  | 参数                 | . 47 |
| 6. | 联系   | 我们                 | . 48 |

## 1. 重要的安全说明

本手册包含在安装和维护储能系统期间需要遵循的重要说明。为降低触电风险并确保储能系统的安全安装和操作,本文档中出 现以下符号以指示危险情况和重要安全说明。

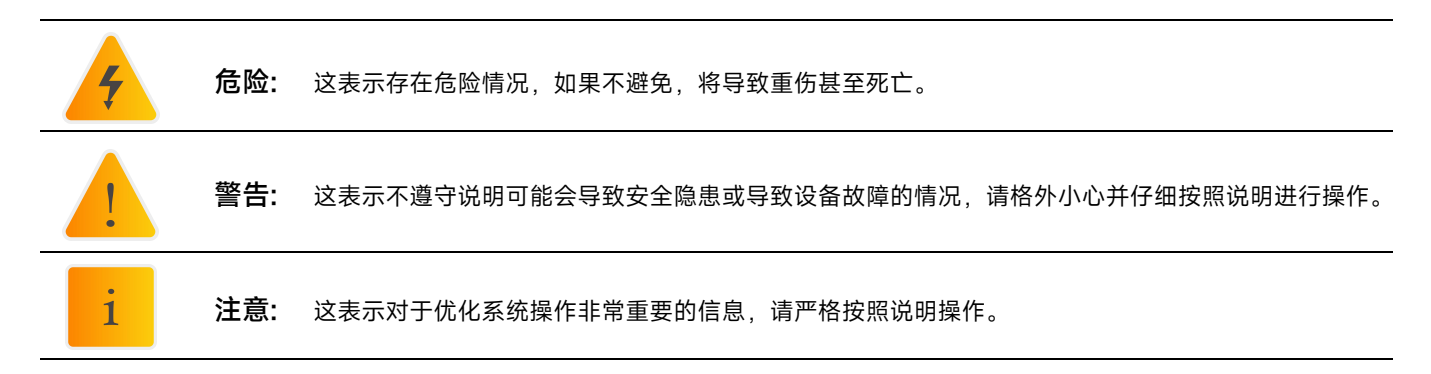

### 1.1 安全指示

本指南包含您在安装和维护储能系统期间必须遵循的重要说明。不遵守任何这些说明可能会使保修失效。 请遵循本手册中的 所有说明。 这些说明是储能系统安装和维护的关键。所有安装都必须符合国家和地方电气规范和标准。

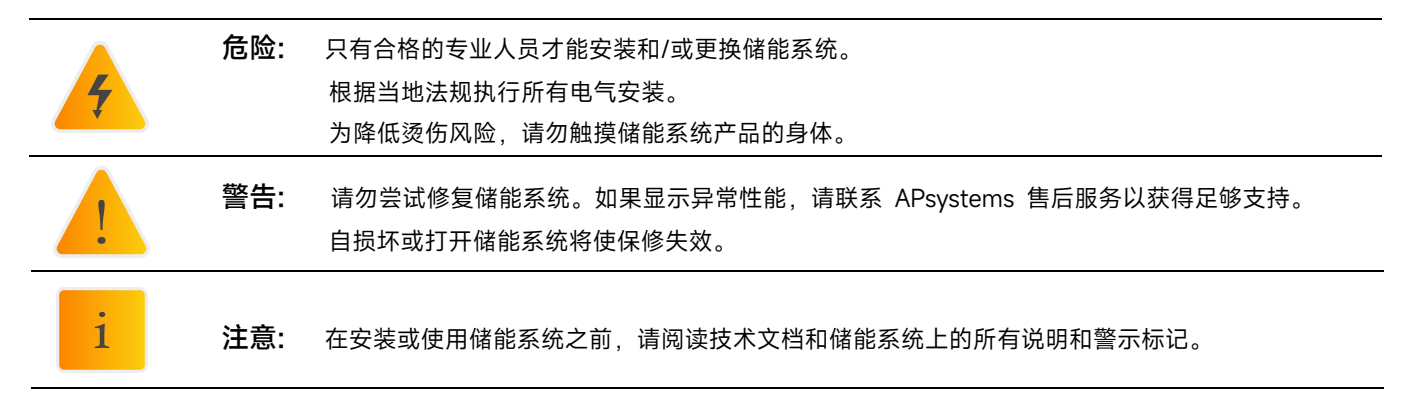

### 1.2 无线电干扰声明

该设备可能会辐射射频能量,如果在安装和使用设备时不遵循说明,可能会对无线电通信造成有害干扰。但不能保证在特定 安装中不会发生干扰。如果此设备对无线电或电视接收造成有害干扰,以下措施可能会解决问题:

- A) 重新定位接收天线,并使它远离设备;
- B) 咨询经销商或让精通无线电/电视技术的人帮助。

任何未经许可的更改都可能导致有损用户使用该设备的权利。

### 1.3 通信免责申明

EMA 系统可以监控整个储能系统的工作状态。 同时,它还可以帮助定位系统维护过程中的问题。 如果通信中断超过 24 小时,请联系昱能科技的技术支持。

储能系统是一套完整的、独立的交流耦合存储解决方案。它可以与任何新的或已经安装的光伏系统配套使用,而无需更换 设备。

ELS 系列储能逆变器 (PCS)

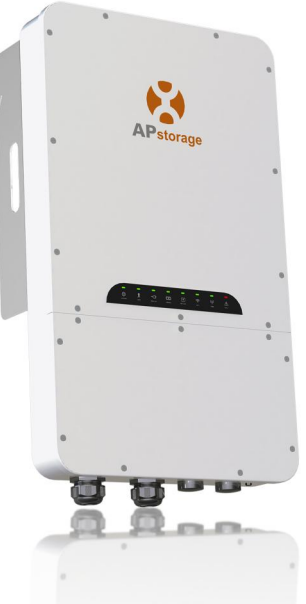

一台储能逆变器可连接 1~3 个储能电池。连接 2~3 个电池时,需要并联(请参阅电池安装指南中的连接图)。储能系统帮助 您通过智能充电和放电来最大限度地节约成本。有几种模式可以使用(备用电源、余电自用与高级模式)。

## 2.1 尺寸图

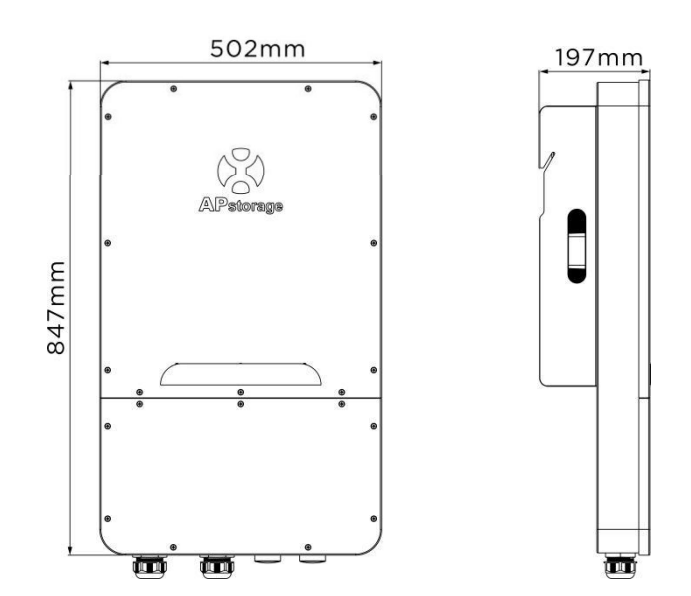

(单位: mm)

## 2. 储能系统介绍

### 2.2 系统接线图

一个典型的储能系统包括两个主要元素:

- 储能逆变器 (PCS)。

PCS 包括一个内置的 ECU(能量通信器),以确保在启动和运行后对整个系统进行监控。

- 储能电池

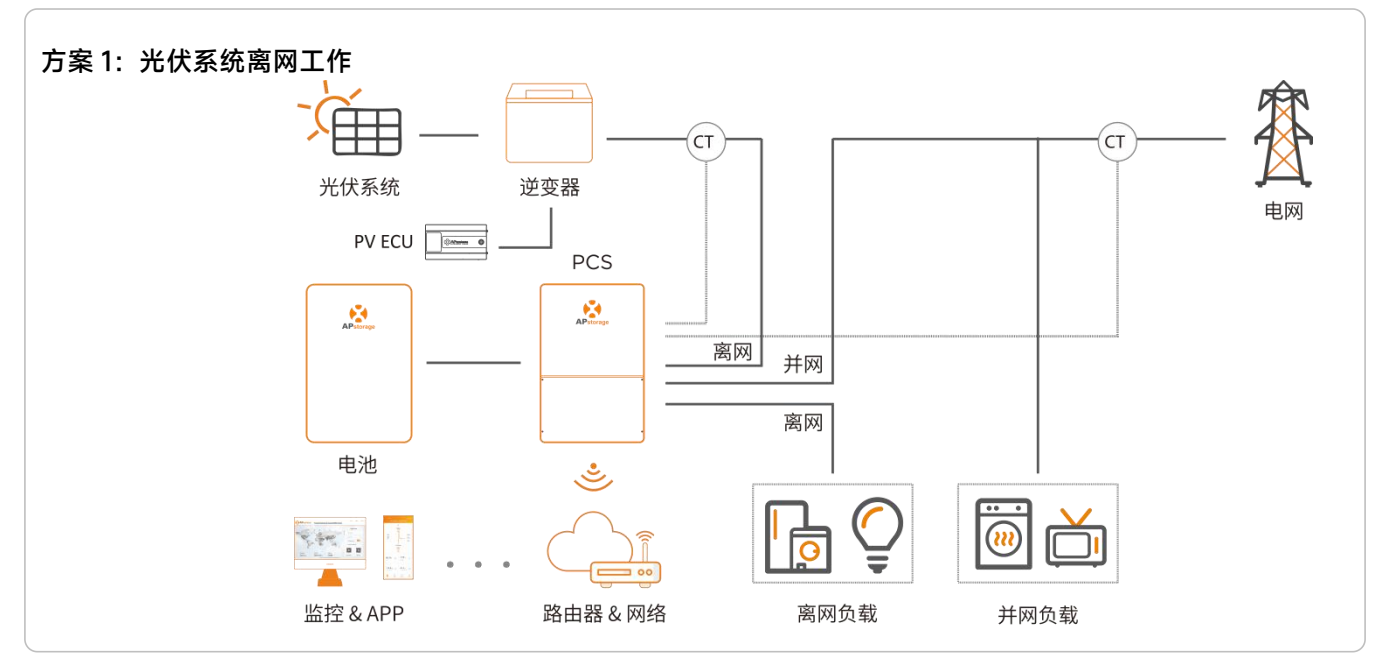

在方案1中, 离网功能仅兼容 APsystems DS3、DS3D 微逆变器(完全兼容)。

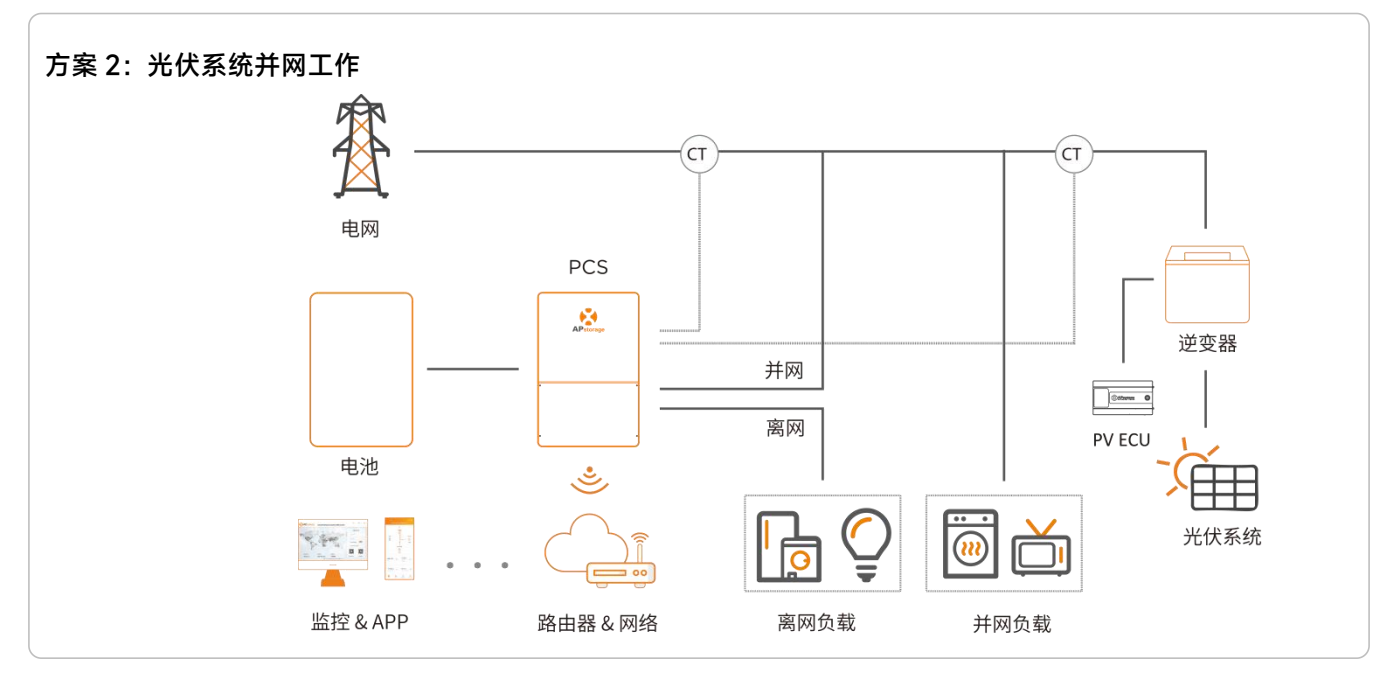

#### 方案 3: 按照上述条件, 混合方案1和方案2

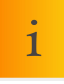

**注意:** 在储能系统中,电池是关键部件之一。安装环境通风良好,并采取必要措施控制环境温度防止电池温度 高引起爆炸危险。

## 2. 储能系统介绍

## 2.3 LED

逆变器面板上有 8 个 LED 指示灯,指示逆变器的工作状态。

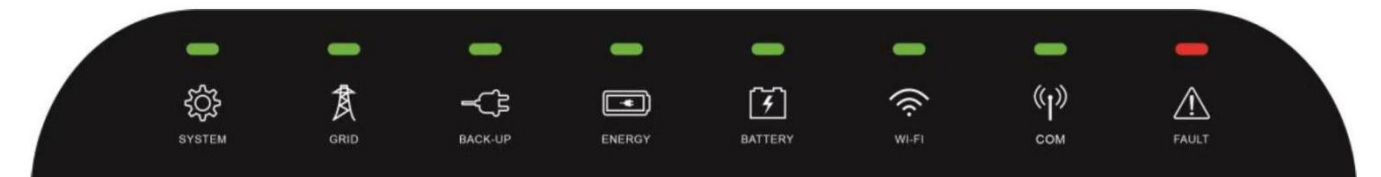

|         | 安喜       | <b>玄</b> 统 运 行 山 |  |  |
|---------|----------|------------------|--|--|
| SVSTEM  | ריי שערי | 系统自动中            |  |  |
| STSTEM  | 内赤       | <u>杀统后动</u> 中    |  |  |
|         | 灭        | 系统关闭             |  |  |
|         | 常亮       | 电网存在且已并网         |  |  |
| GRID    | 闪烁       | 电网存在,但未并网        |  |  |
|         | 灭        | 电网不存在            |  |  |
| BACK-UD | 常亮       | 备用电源运行中          |  |  |
| BACK OF | 灭        | 备用电源关闭           |  |  |
|         | 常亮       | 从电网买电            |  |  |
| ENEDCY  | 闪烁 1*    | 0 输出             |  |  |
| ENERGI  | 闪烁 2*    | 卖电给电网            |  |  |
|         | 灭        | 未并网或系统不运行        |  |  |
|         | 常亮       | 电池充电中            |  |  |
| PATTEDV | 闪烁 1*    | 电池放电中            |  |  |
| DATTERT | 闪烁 2*    | 电池电量低            |  |  |
|         | 灭        | 电池断开连接           |  |  |
|         | 常亮       | WiFi 已连接路由器      |  |  |
| WI-FI   | 闪烁 1*    | WiFi 未连接路由器      |  |  |
|         | 灭        | WiFi 功能关闭        |  |  |
|         | 常亮       | 电池、网络通信正常        |  |  |
| COM     | 闪烁 1*    | 电池通信正常,网络通信异常    |  |  |
| COM     | 闪烁 2*    | 电池通信异常,网络通信正常    |  |  |
|         | 灭        | 电池、网络通信都异常       |  |  |
|         | 常亮       | 发生故障             |  |  |
| FAULT   | 闪烁       | 离网输出过载           |  |  |
|         | 灭        | 无故障              |  |  |

\*闪烁1:每隔2秒亮1秒 \*闪烁2:每隔5秒亮1秒

## 2. 储能系统介绍

## 2.4 逆变器电缆入口排布

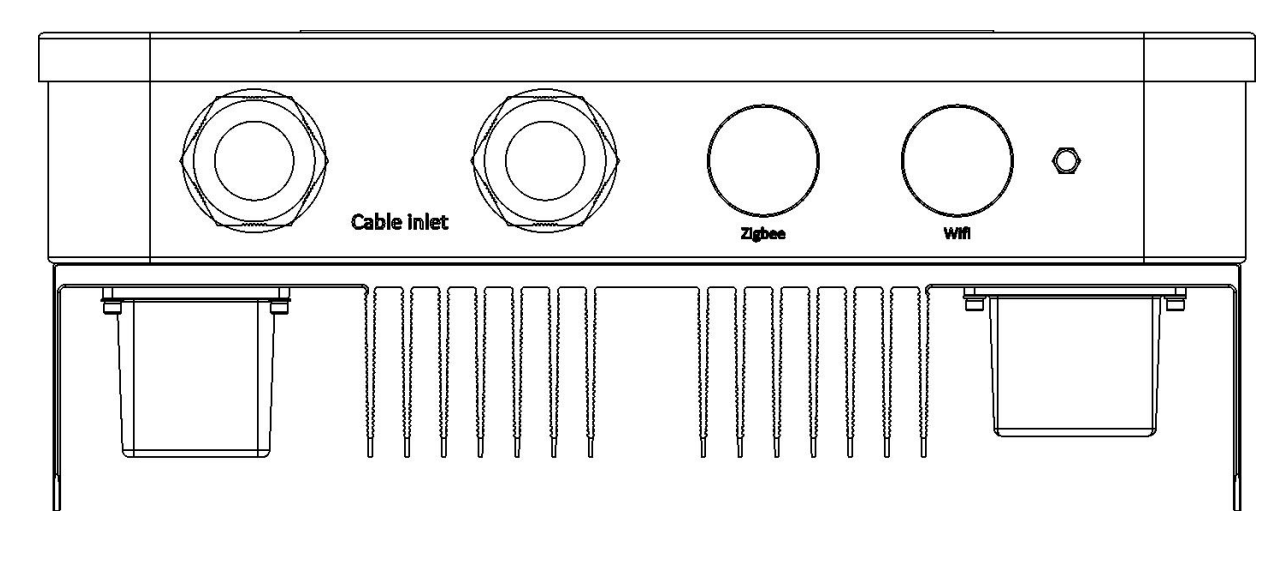

储能逆变器底部视图

#### 电缆入口:

①直流电缆:连接蓄电池的正负端子。
②交流电缆:交流网口接入电网,交流备用口离网输出。
③互联网电缆:将互联网端口连接到路由器上。
④CT 电缆:将 PV CT 或电网 CT 电缆连接到 PCS 上。
(两个电缆端口均可用)

Zigbee: 用于 Zigbee 通信。

天线端口: 用于 Wi-Fi 和 ZigBee 通信。

## 3.1 包装清单

### 3.1.1 逆变器包装列表

| 套件          | 图片                  |
|-------------|---------------------|
| 逆变器         | ×1                  |
| 安装支架        | ×1                  |
| 膨胀螺钉(M8*70) | ×3                  |
| 固定螺钉(M6×22) | ×1                  |
| CT(电流互感器)   | ×2(Grid CT 和 PV CT) |
| 说明书         | ×1                  |

i

注意:标配的膨胀螺钉只适用于水泥混凝土墙面,其他类型的墙面,膨胀螺钉需要安装人员根据墙面类型自行选配。

i

注意:客户需要购买一个汇流箱,用于并联电池。汇流箱要求:每个连接器的额定电流≥100A。

3. 安装

## 3.2 选择安装位置

1. 安装位置应选择在适合储能系统尺寸和重量的坚固表面上。

2. 不要在没有通风的密闭空间内安装储能系统。

3. 储能系统应安装在避免阳光直射或恶劣天气条件(如雪、雨、闪电等)的地方。 完全遮蔽的安装位置是首选。

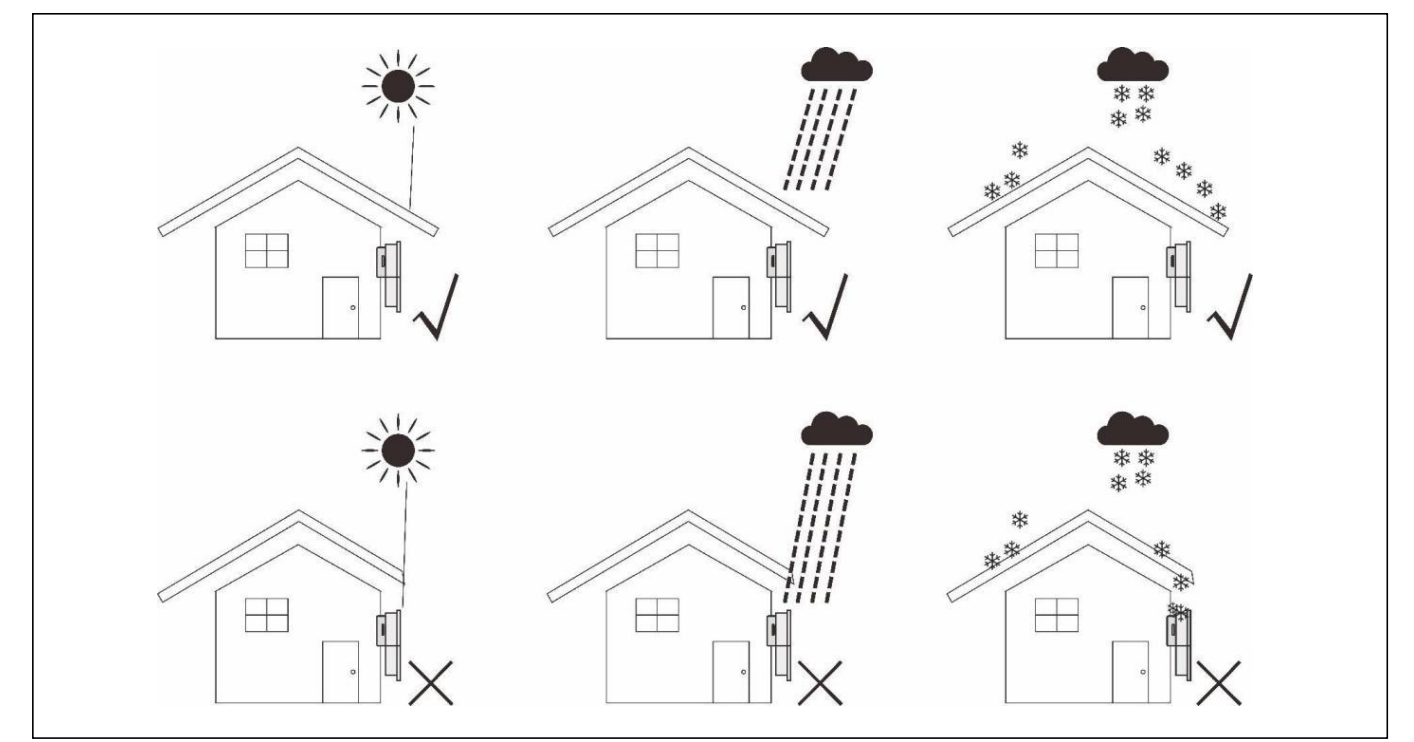

- 4. 请尽量将储能系统垂直或倾斜不超过 15°安装在墙上。
- 5. 确保安装产品时"面朝上":安装后产品标志可见。
- 6. 安装储能系统时周围留出足够的空间。具体要求如下:

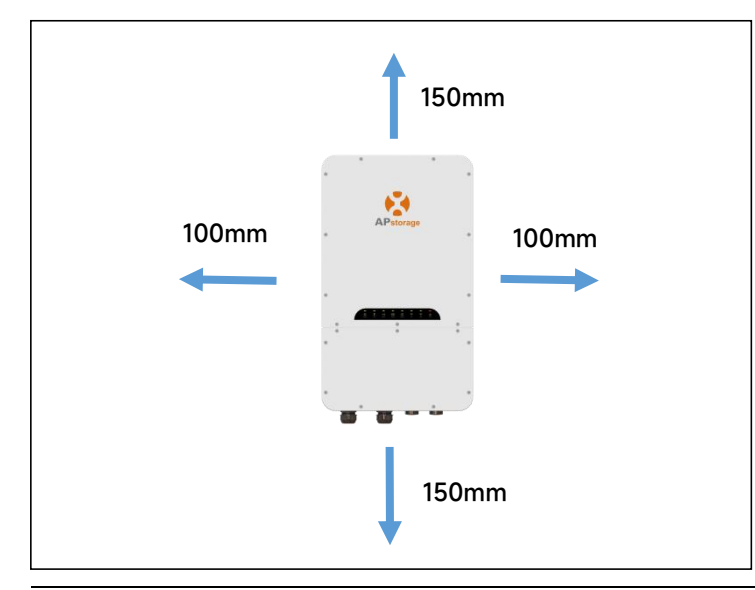

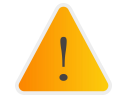

警告: 储能系统不能安装在易燃、易爆或强电磁场附近。

3. 安装

### 3.3 逆变器安装步骤

- ① 在墙上标出孔位,根据墙体类型和膨胀螺钉类型钻孔。标配的膨胀螺钉打孔 (2mm,深度 50-55mm。
- ② 将膨胀螺丝敲入墙上的孔中。用扳手拧紧六角螺母,使膨胀螺丝套完全膨胀。然后取下六角螺母, 将安装支架挂在膨胀螺丝上,用六角螺母固定。安装后,确保墙壁安装支架水平。

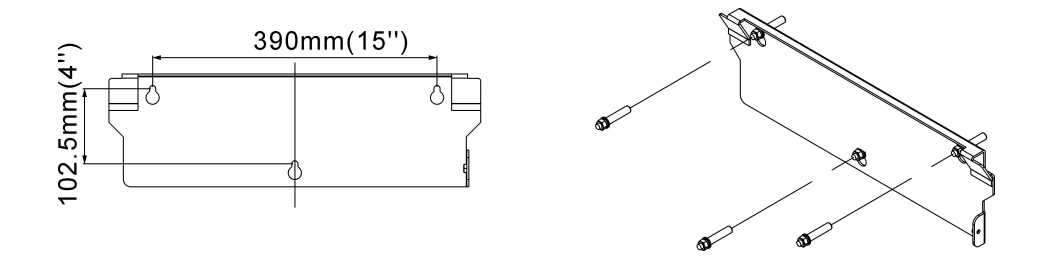

③ 将逆变器提起挂在安装支架上,用 M6×22mm 螺丝将逆变器固定在安装支架上。

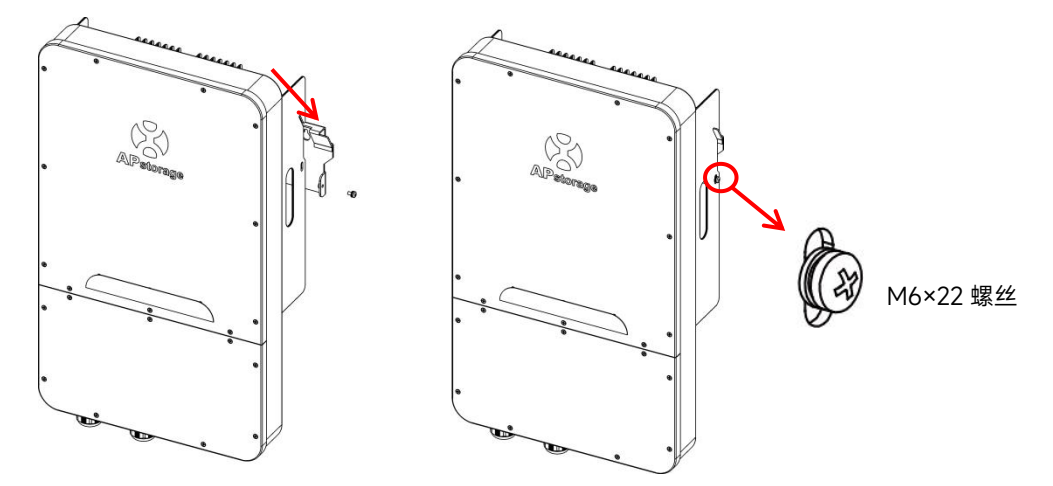

### 3.4 逆变器接线

接线时先拧掉9颗面板螺丝,拆下下面板。

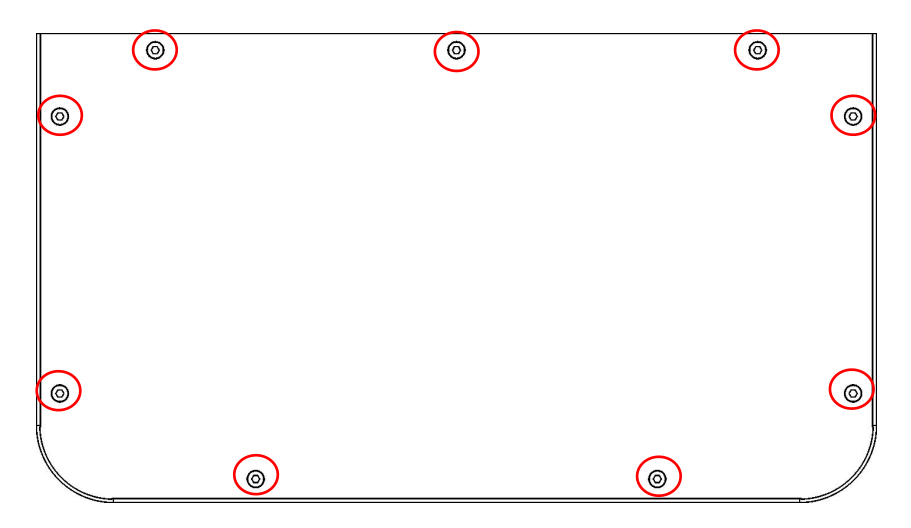

3. 安装

逆变器接线端子排布:

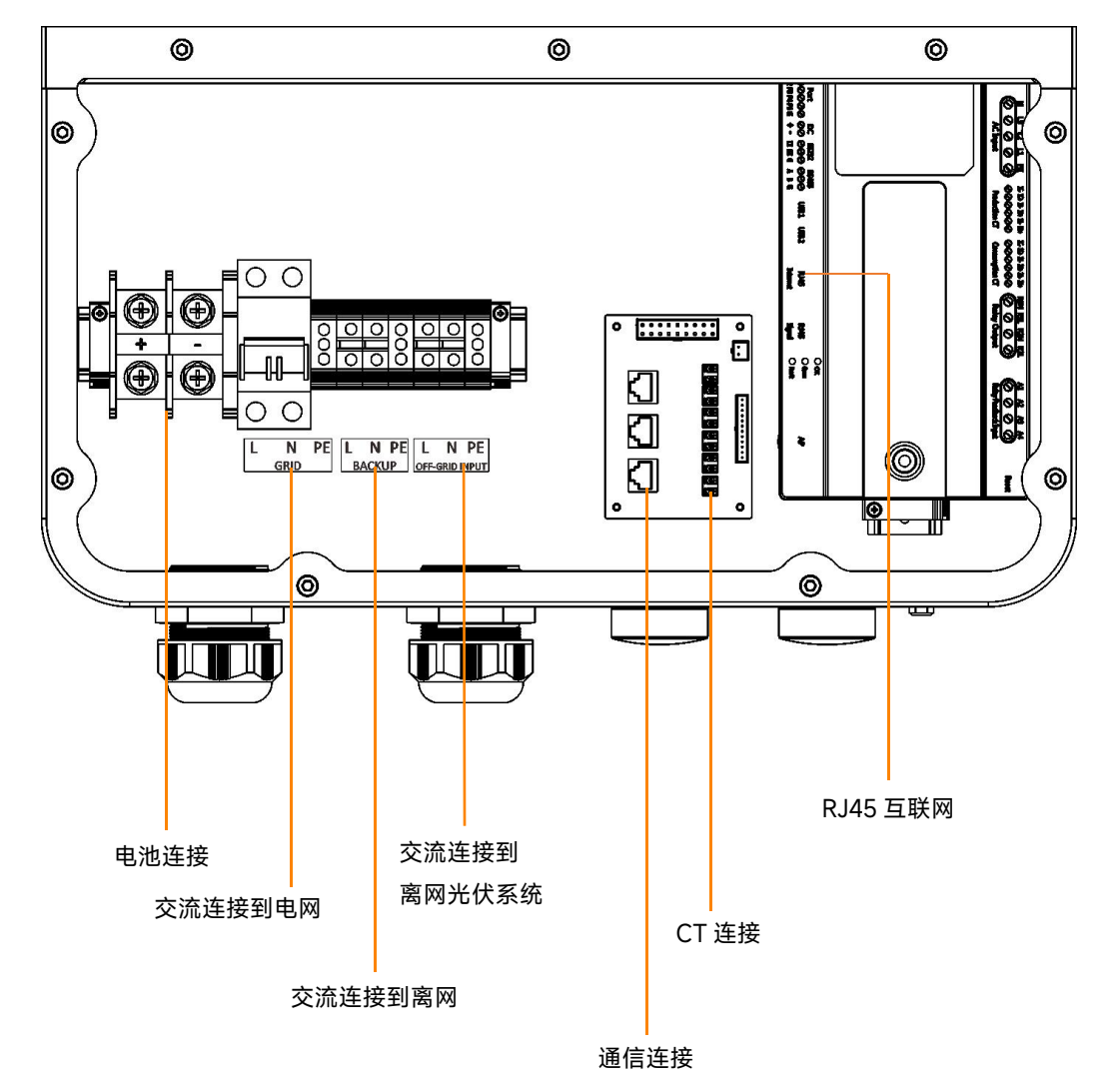

接线时,需要在电缆上压接适当的端子(尺寸如图所示)。 电缆和端子需要自己准备或从 APsystems 购买。

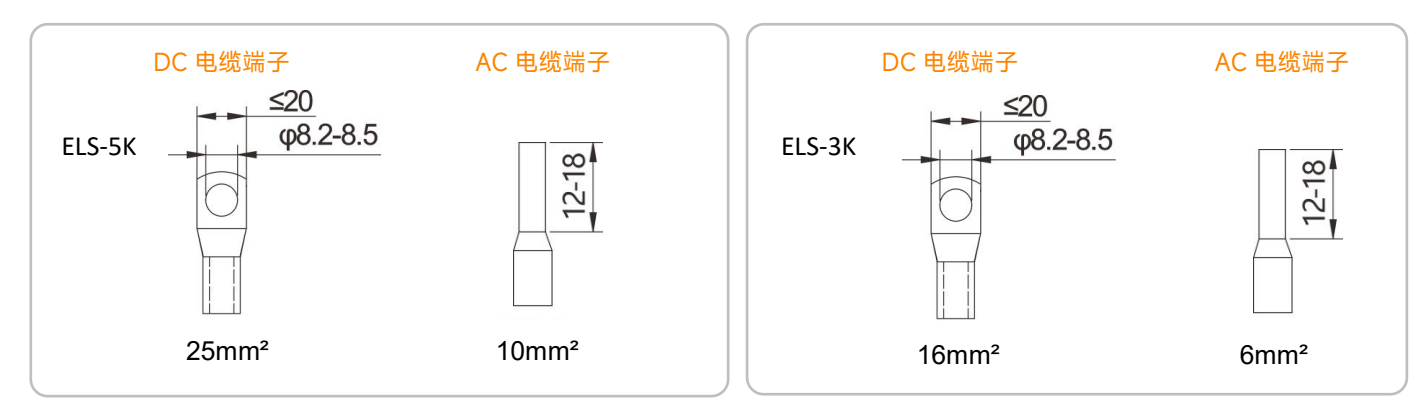

ELS-5K 建议最小线缆: DC 线缆 25mm<sup>2</sup> / AC 线缆方案 1 or 3:10 mm<sup>2</sup>,方案 2:4mm<sup>2</sup> (见章节 2.2) ELS-3K 建议最小线缆: DC cable 16mm<sup>2</sup> / AC 线缆方案 1 or 3:6 mm<sup>2</sup>, 方案 2:4mm<sup>2</sup> (见章节 2.2)

PCS 在交付前已经安装了电缆密封套。如果需要通过管道连接(自备管道),请先拆下电缆密封套。

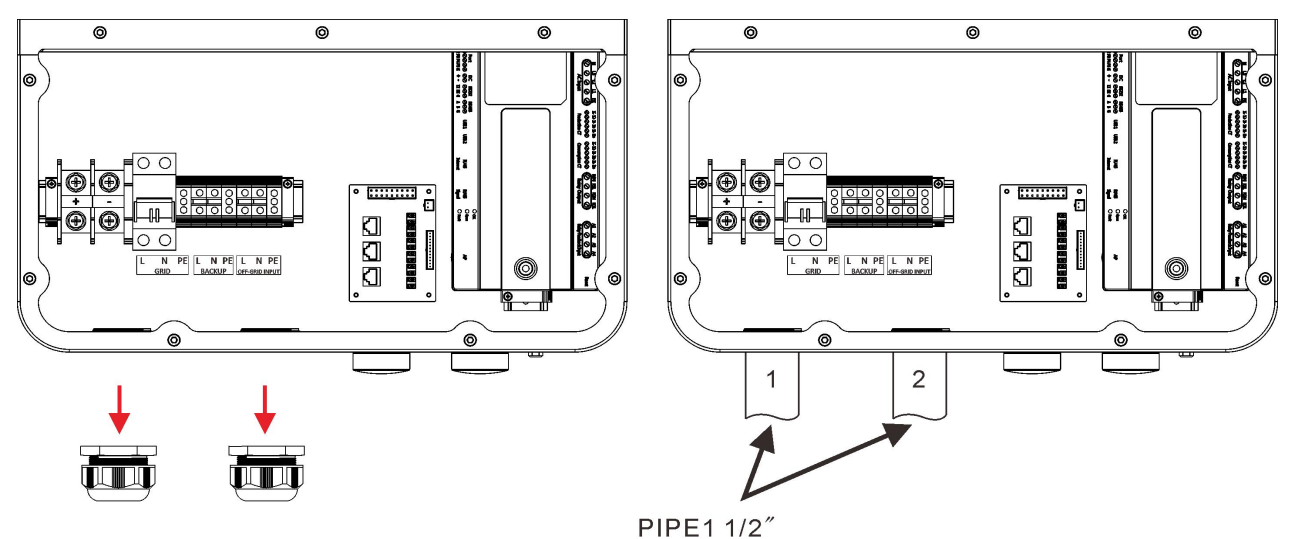

#### 3.4.1 DC 接线

通过电缆密封套将 DC 电缆连接到 PCS。如图所示,将电线 + 和 - 连接到电池连接器。 扭矩值: 40lb.in

#### 3.4.2 AC 接线

3.4.2.1 通过电缆密封套将电网交流电缆连接到 PCS。 如图所示,将L 线和 N 线连接到电网断路器,将 PE 线连接到接地端子。 扭矩值: 27lb.in

注意:拆卸电缆时,不要将螺钉拧到底,否则可能会损坏接线端子。

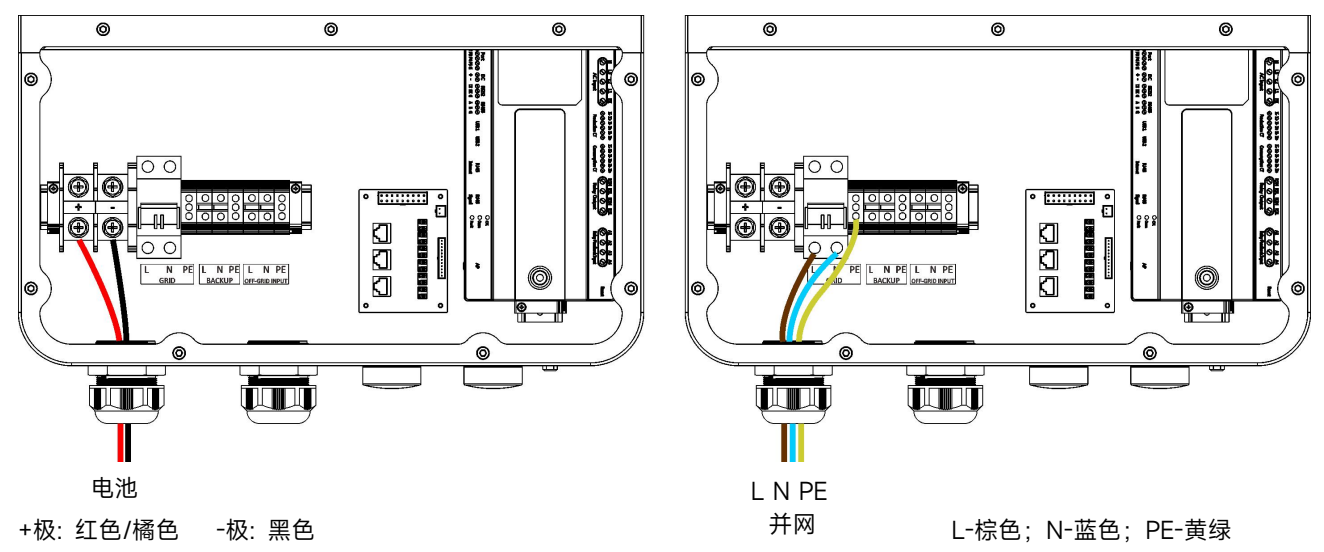

3.4.2.2 将备用交流电缆通过电缆密封套连接到 PCS。 如图所示,将L线和N线连接到接线端子,将 PE 线连接到接地端子。 扭矩值: 27lb.in

注意:拆卸电缆时,不要将螺钉拧到底,否则可能会损坏接线端子。

3.4.2.3 将光伏交流电缆通过电缆密封套连接到 PCS。 如图所示,将L线和N线连接到接线端子,将 PE 线连接到接地端子。 扭矩值: 27lb.in

注意:拆卸电缆时,不要将螺钉拧到底,否则可能会损坏接线端子。

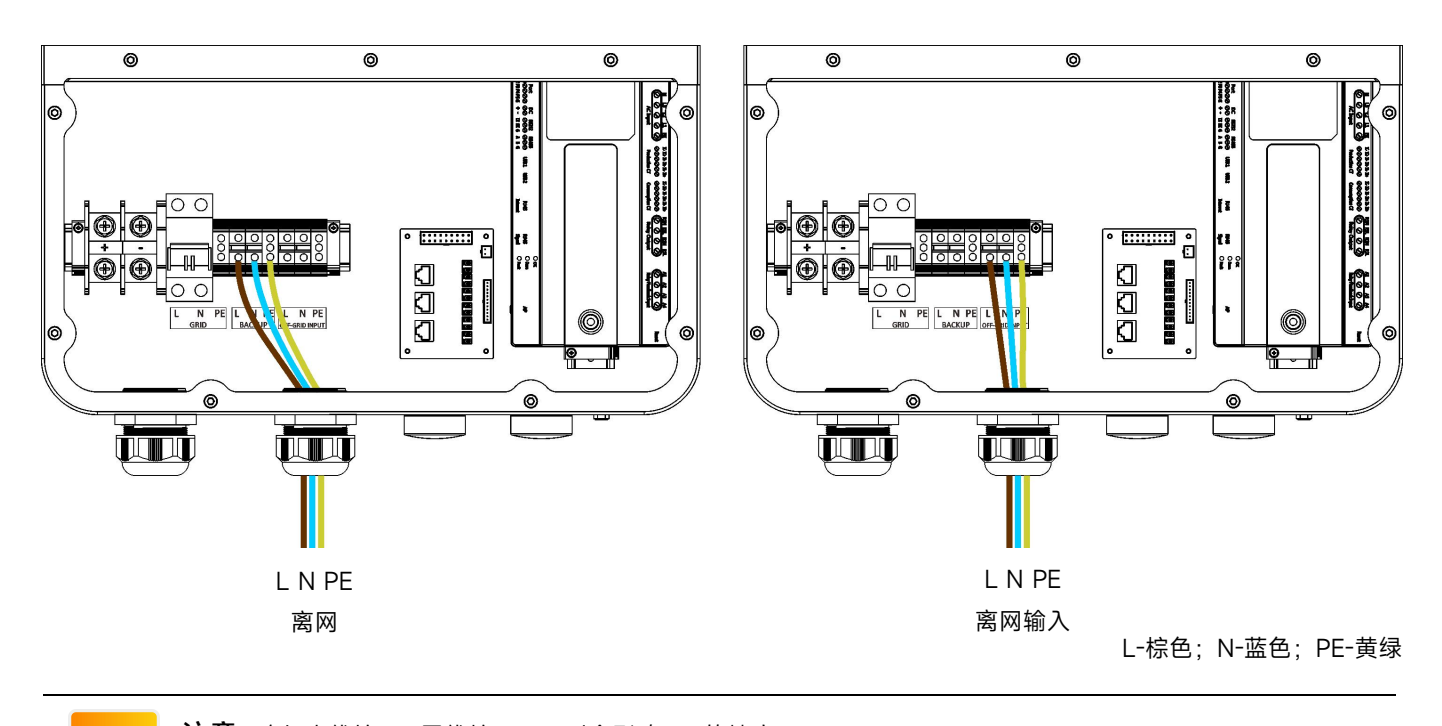

注意:确保火线接 L,零线接 N,否则会影响 CT 的精度。

#### 3.4.3 通讯接线

1

3.4.3.1 互联网通讯

使用互联网电缆,将互联网端口连接到路由器。PCS也可以通过无线连接到路由器,请参考 4.5.3.1 章节。

3.4.3.2 电池通讯

使用 RJ45 以太网电缆,将电池的通信端口连接到储能逆变器的通信端口。

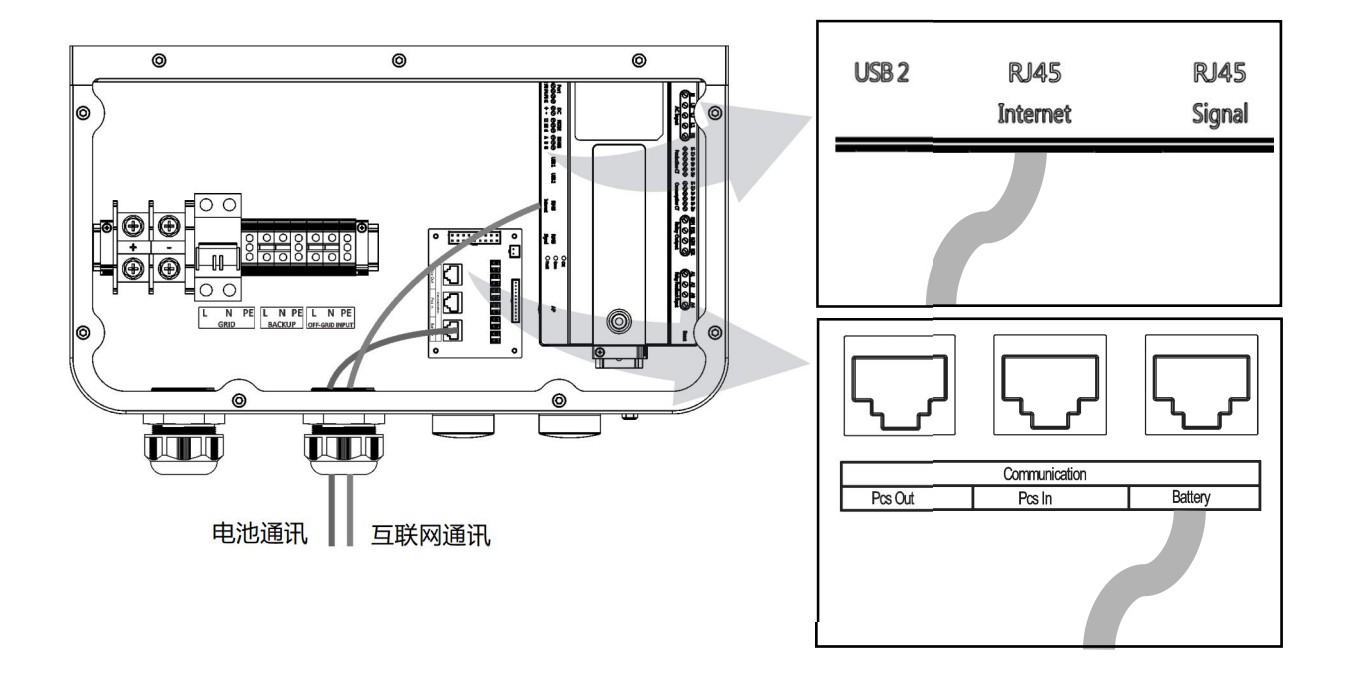

3. 安装

#### 3.4.4 CT(电流互感器) 接线

将 PV CT 电缆和 GRID CT 电缆连接到逆变器的 PV CT 端口和 GRID CT 端口。

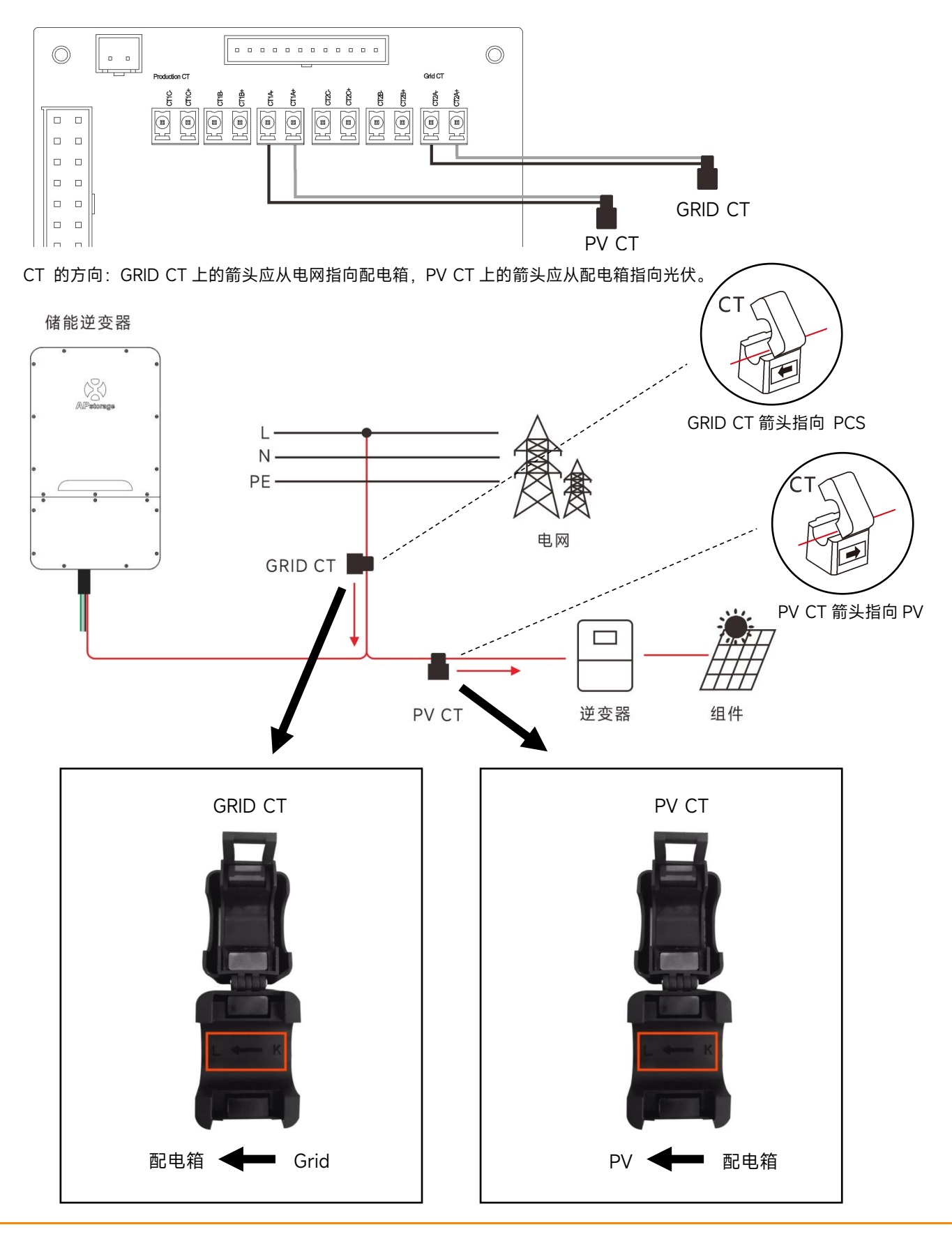

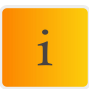

注意: 接线完成后, 必须拧紧防水接头的螺母。

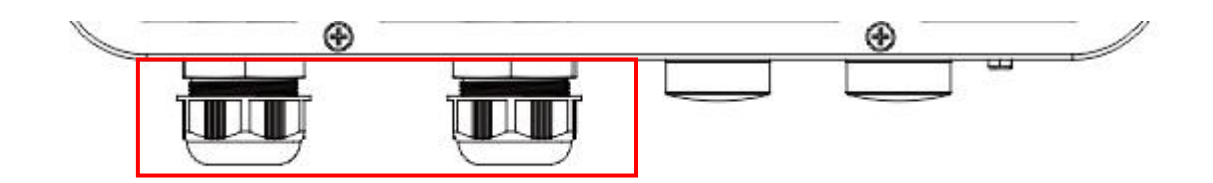

### 3.5 安装下面板

如图,重新拧紧9颗面板螺丝。

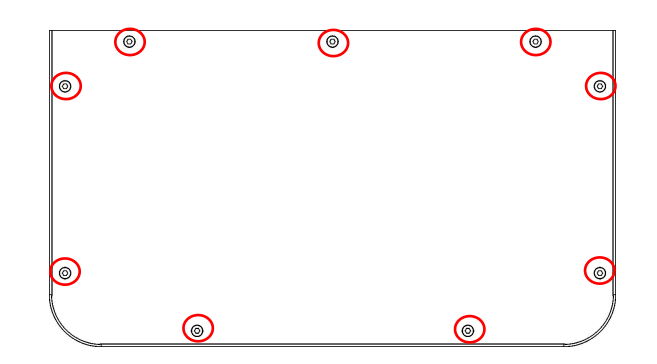

### 3.6 光伏系统与 APstorage 配对

1. 确定需要备份的最大单负载功率 kW (maximum single load power rating),选择满足 2017 NEC 690.10->710.15(A)要求的绝对 最小 PCS 数量。可并联的 ELS-5K 单元的最大允许数量为 2。

2. 根据用户设定时间段的预估备份负载, 计算所需的存储容量(kWh)和所需的最小电池数量。

3.参照表 1 计算接入备份侧的光伏系统最大功率(光伏系统 1),如果光伏系统总功率大于光伏系统最大功率,则将多余功率(光伏系 统 2)接入并网侧。

| ELS-5K | 电池  | 最大功率(kWac) |
|--------|-----|------------|
| 1      | 1   | 3.12       |
| 1      | >=2 | 6.25       |
| 2      | 2   | 6.25       |
| 2      | 3   | 9.37       |
| 2      | >=4 | 12.5       |

|--|

| ELS-3K | 电池  | 最大功率(kWac) |
|--------|-----|------------|
| 1      | 1   | 3.12       |
| 1      | >=2 | 4.6        |
| 2      | 2   | 6.25       |
| 2      | 3   | 9.2        |

## 3.7 接线图

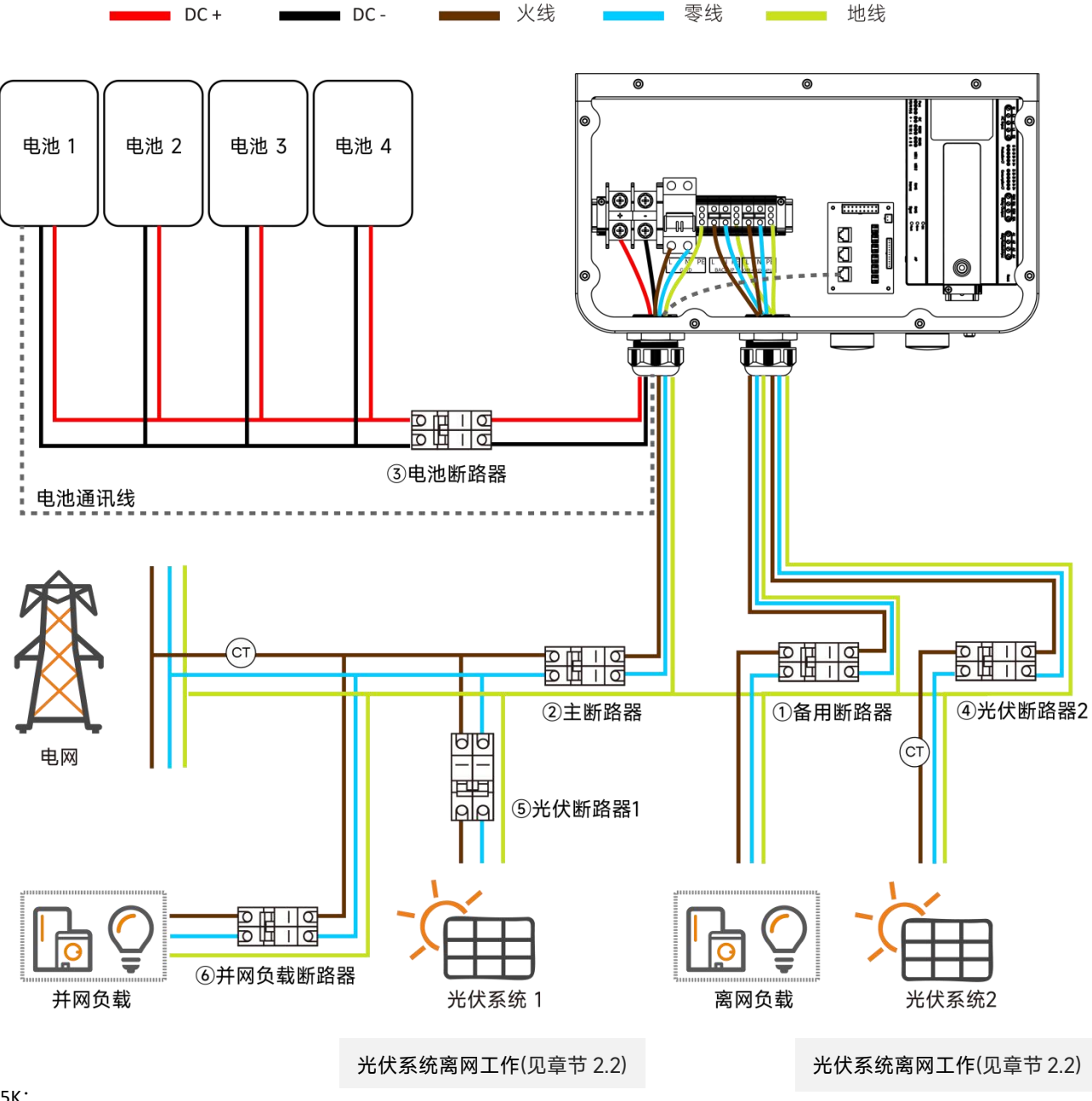

#### ELS-5K:

- ① 备用子断路器: 32A 交流断路器
- ② 主断路器: 63A 交流断路器
- ③ 电池断路器: 125A 交流断路器
- ④ 光伏断路器 2:32A 交流断路器
- ELS-3K:
- ① 备用子断路器: 25A 交流断路器
- ② 主断路器: 50A 交流断路器
- ③ 电池断路器: 100A 交流断路器
- ④ 光伏断路器 2:25A 交流断路器
- ⑤ 光伏断路器 1: 取决于光伏系统 1
- ⑥ 并网负载断路器: 取决于并网负载

### 3.8 并联接线图

请参考章节 4.5.6 设置 PCS 并联工作。

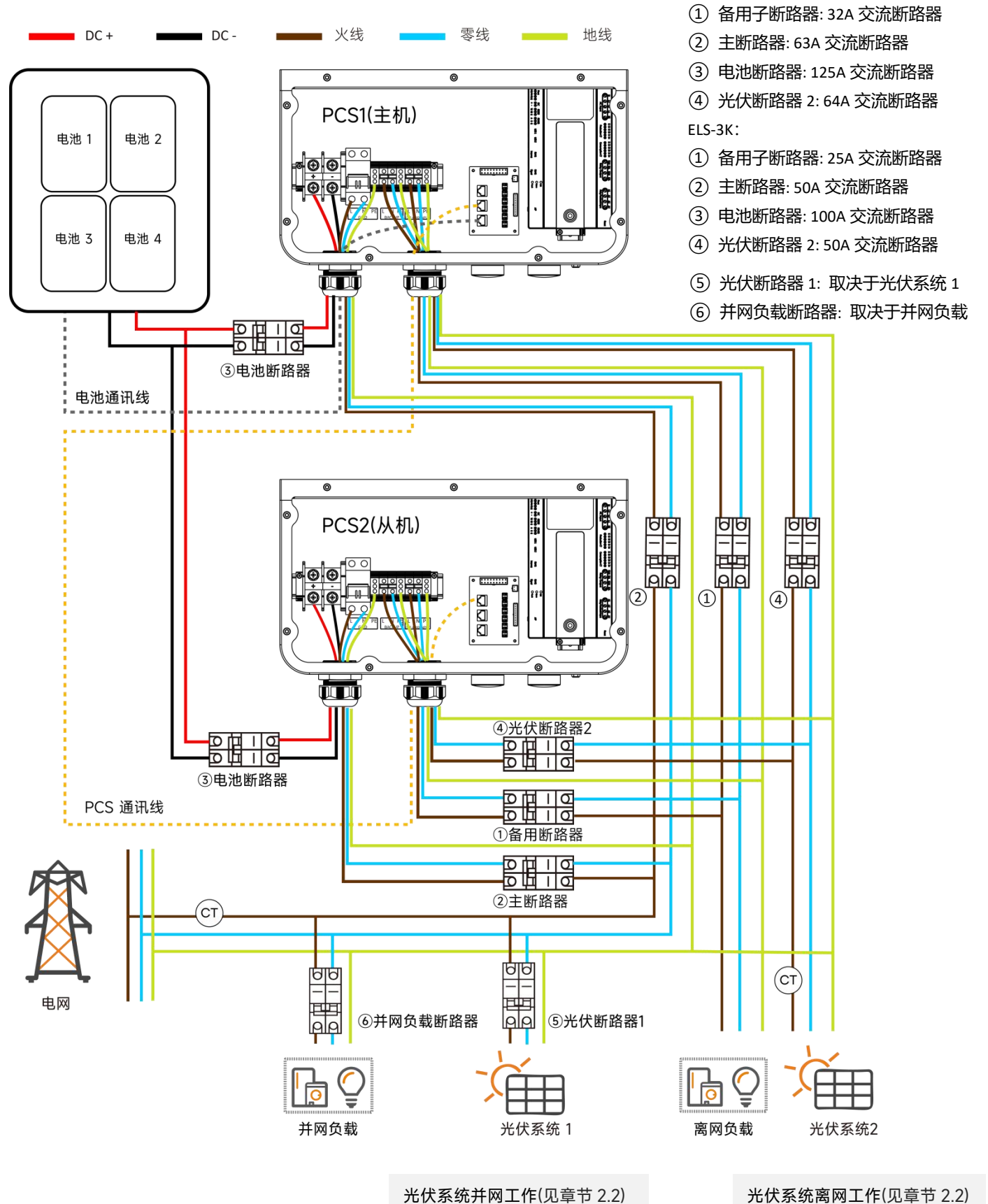

ELS-5K:

《示虮茵网工匠/范卓口 2.2/

3. 安装

### 3.9 PCS 并联操作步骤

1.连接电池直流线与电池通信线(不接 PCS 与 PCS 之间的通信线)。

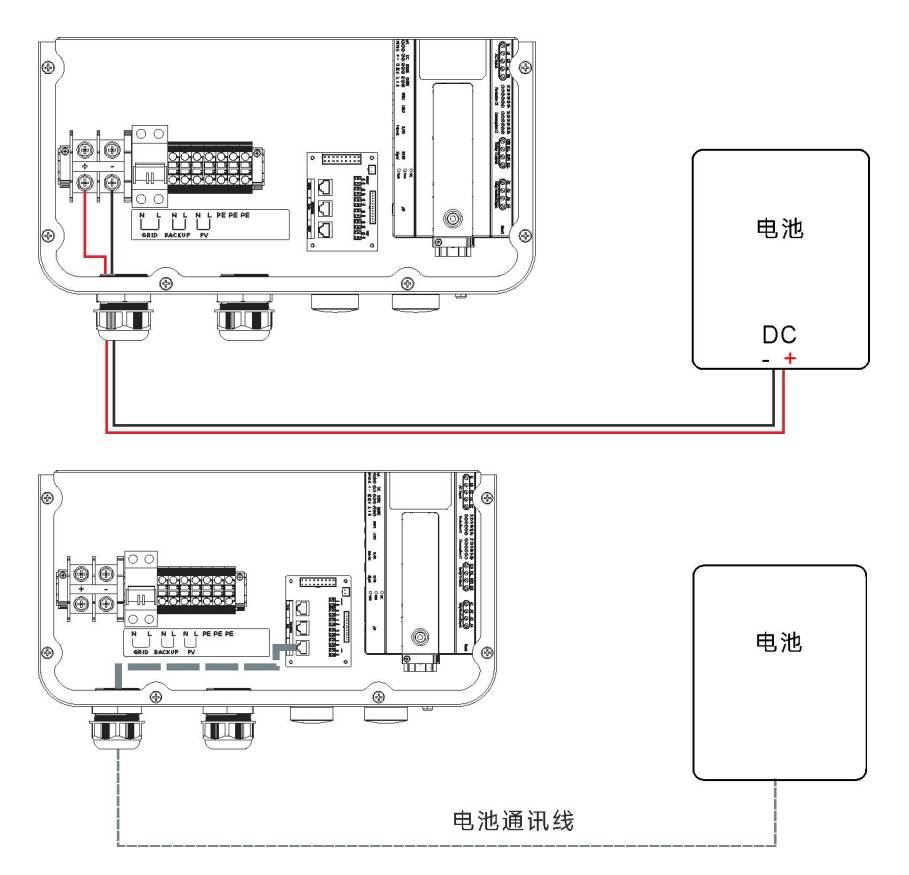

2.使用 APP 分别设置1台为主机,1台为从机(设置方法参考 4.5.6 章节)。 3.再连接 PCS 与 PCS 之间的通信线。

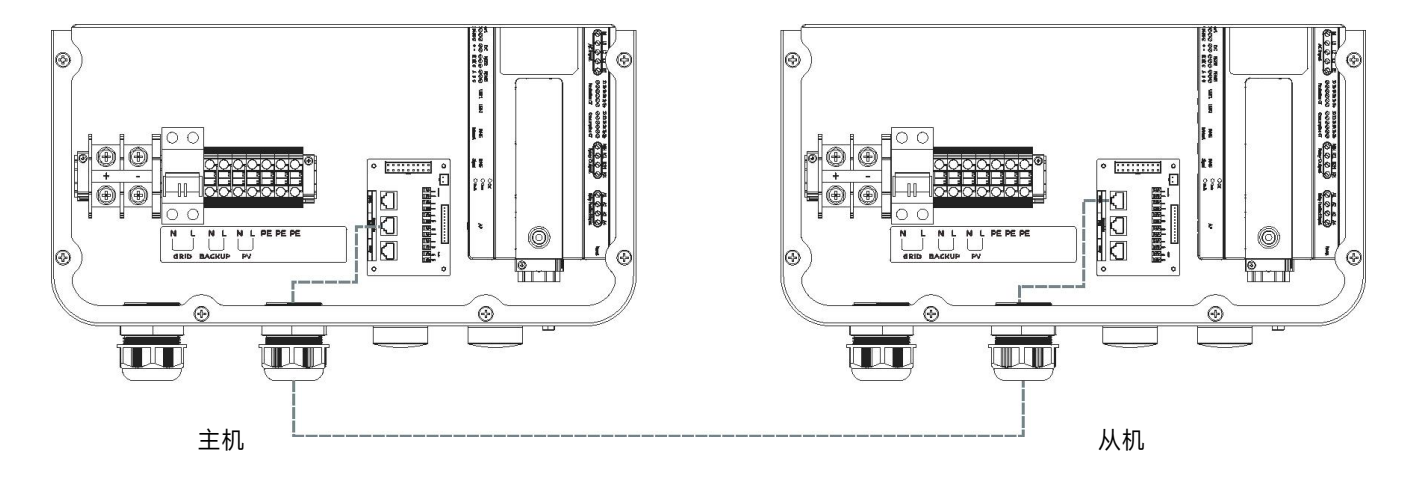

4.使用 APP 连接主机,进入 PCS 管理界面,自动搜索到 2 台 PCS ID,分别为主机与从机。 5.再按上述并联图将所有线连接好后使用。

### 3.10 启动顺序

3.10.1 开机

设备安装正确且电池连接良好后,打开电池,然后打开电池断路器、电网断路器、备用断路器和主断路器为系统供电。

3.10.2 检查系统

请参考 4.5.1 章节检查系统。

### 3.10.3 关机

关闭电池断路器、电网断路器、备用断路器和主断路器,然后关闭电池。

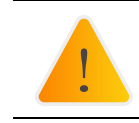

警告:必须小心进行安装。在进行最终直流连接或闭合直流断路器/断开之前,确保正极(+)必须连接到正极(+), 负极(-)必须连接到负极(-)。 电池接反会损坏逆变器。

专业且经过认证的安装人员可以通过昱能云管调试、监控和维护储能系统。请使用手机浏览器扫描二维码下载 APP。(昱能云适用 于最终用户,昱能云管适用于安装人员)。或点击链接下载应用程序:http://q-r.to/1OrC

### 4.1 手机连接储能逆变器

打开 WLAN, 连接到储能逆变器的热点,热点名以 ECU 开头,储能逆变器的内置 ECU ID 后 4 位结尾,或者将手机与储能逆变器连接到同一个路由器。

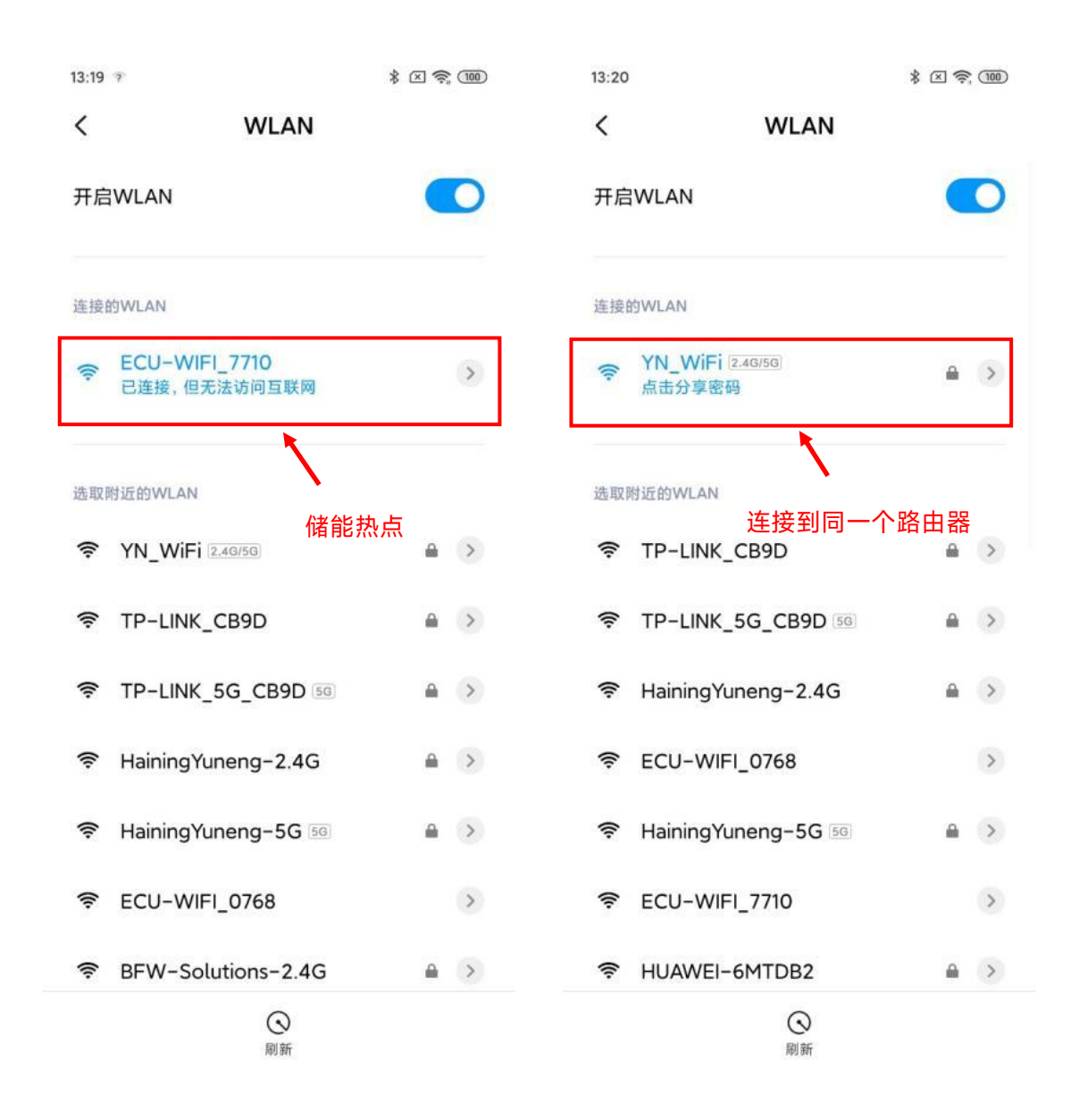

#### 点击本地访问,进入主页。

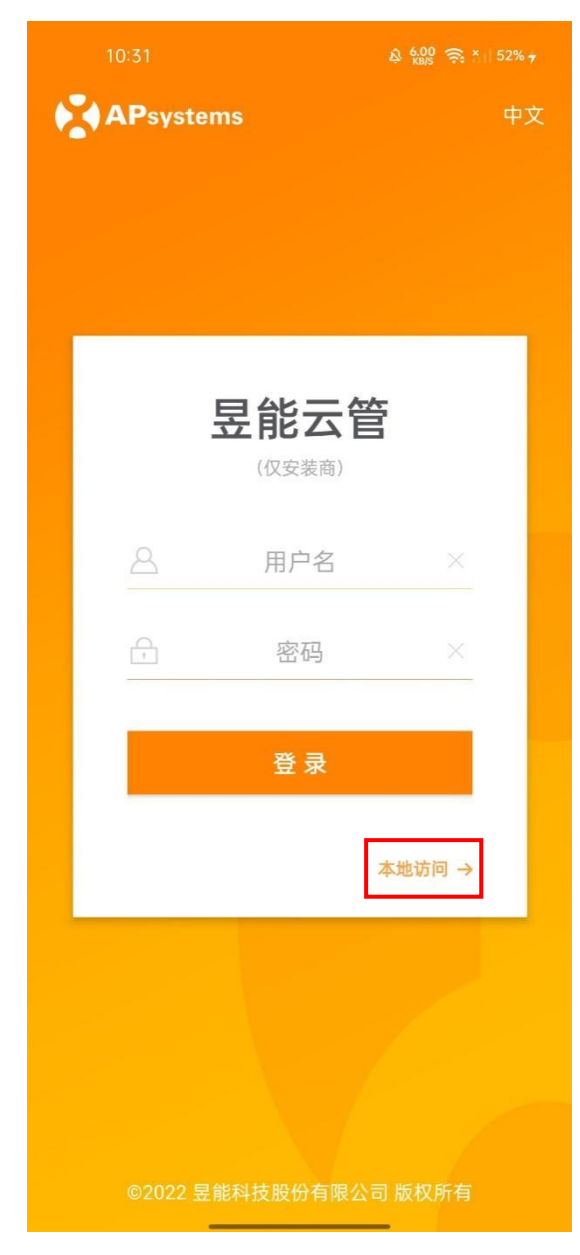

## 4.2 主页

**4.2.1 进入主页,可以通过点击上方的下拉框,切换局域网内的储能逆变器** 只有在手机与储能逆变器连接到同一个路由器时,才能切换。

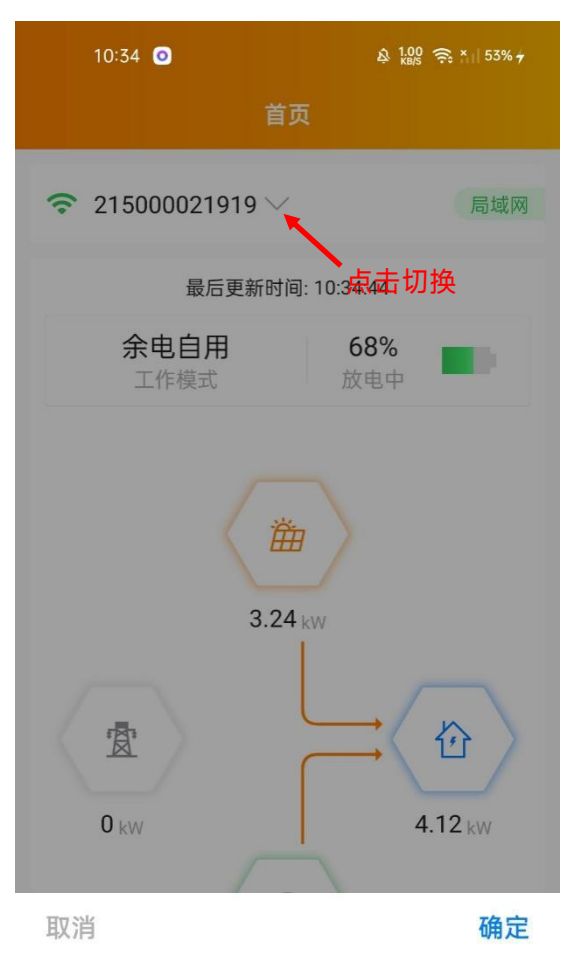

215000021919

4.2.2 主页可以查看当前储能系统的工作模式,实时功率,当天的用电分析,电池充放电状态和 SOC,该系统 的环保效益等信息。

![](_page_22_Figure_2.jpeg)

## 4.3 组件

该页面显示光伏逆变器的实时功率。

点击组件面板,将显示逆变器的详细信息,包括逆变器 ID,光伏组件功率, 电网电压,频率和温度。 需要安装昱能的光伏逆变器,才能查看此数据。

![](_page_23_Picture_4.jpeg)

| UID: 802000136030 |
|-------------------|
| 功率1: 74 W         |
| 功率2:0W            |
| 功率3:0W            |
| 功率4:0W            |
| 频率: 50 Hz         |
| 电压: 220 V         |
| 温度: 23 ℃          |

| ECU:215000017710 2 | 2021-11-30 09:49 |
|--------------------|------------------|
|--------------------|------------------|

| $\hat{\Box}$ |    | 000 | 63  | द्व |
|--------------|----|-----|-----|-----|
| 首页           | 组件 | 数据  | 工作台 | 设置  |

## 4.4 数据

![](_page_24_Figure_2.jpeg)

![](_page_24_Figure_3.jpeg)

![](_page_24_Figure_4.jpeg)

### 4.4.1 概览

选择日期查看系统的电量汇总和电量分布曲线图。 在"日"中点击"能量""功率"按钮切换图表。

![](_page_25_Figure_3.jpeg)

#### 选择月,年或总以显示当月,当年,历史的数据。

![](_page_26_Figure_2.jpeg)

#### 4.4.2 储能数据

在此页面上显示每日储能功率电量和 SOC 曲线。 选择日期以查看储能的历史功率电量 SOC 曲线。 选择月,年或总以显示当月,当年,历史的数据曲线。

![](_page_27_Figure_3.jpeg)

#### 4.4.3 光伏数据

在此页面上显示每日光伏功率曲线。 选择日期以查看历史光伏功率曲线 选择月,年或总以显示当月,当年,历史的能量曲线。

![](_page_28_Figure_3.jpeg)

![](_page_28_Picture_4.jpeg)

### 4.5 工作台

工作台显示当前系统的最近更新时间,以及目前支持的功能目录。 点击相应的按钮可以进入该功能页面。

![](_page_29_Picture_3.jpeg)

### 4.5.1 自检

一键检测当前系统的运行状态,点击警告项可以查看该项未通过的原因或参考解决方案。

| 12:52 | ± 10 | & 022° 중 집il 72%≁ |
|-------|------|-------------------|
|       | 目检   |                   |
| 检测完成  |      | $\odot$           |
|       |      |                   |
|       |      |                   |
|       |      |                   |
|       |      |                   |
|       |      |                   |
|       |      |                   |
|       |      |                   |
|       |      |                   |
|       |      |                   |
|       |      |                   |
|       |      |                   |
|       | 检测   |                   |

### 4.5.2 工作模式

工作模式页面可以查看当前的系统工作模式。若需要设置系统工作模式,请选择相应的工作模式并设置其中的参数后,点击"确定"。

|                             | 工作模式                                                         |
|-----------------------------|--------------------------------------------------------------|
|                             |                                                              |
| 备用电源                        | 0                                                            |
| 系统在并网时充电,<br>式。             | 离网时放电的应急电源(EPS)模                                             |
| 余电自用                        | 0                                                            |
| 储能系统在光伏发电<br>发电功率小于家庭负      | 3功率大于家庭负载时充电,在光伏<br>5载时放电。                                   |
| 高级                          | ۷                                                            |
|                             |                                                              |
| 备用SOC                       | - 30% +                                                      |
| 备用SOC<br>峰谷电时间              | - 30% +<br>>                                                 |
| 备用SOC<br>峰谷电时间<br>储能系统在峰时段方 | <ul> <li>30% +</li> <li>文电,在谷时段充电。</li> </ul>                |
| 备用SOC<br>峰谷电时间<br>储能系统在峰时段前 | <ul> <li>30% +</li> <li>文电,在谷时段充电。</li> </ul>                |
| 备用SOC<br>峰谷电时间<br>储能系统在峰时段加 | <ul> <li>30% +</li> <li>文电,在谷时段充电。</li> <li>确定</li> </ul>    |
| 备用SOC<br>峰谷电时间<br>储能系统在峰时段加 | - 30% +<br>文电,在谷时段充电。<br>确定                                  |
| 备用SOC<br>峰谷电时间<br>储能系统在峰时段加 | -     30%     +       >     >       >     >       如电,在谷时段充电。 |
| 备用SOC<br>峰谷电时间<br>储能系统在峰时段加 | <ul> <li>30% +</li> <li>次</li> <li>故电,在谷时段充电。</li> </ul>     |
| 备用SOC<br>峰谷电时间<br>储能系统在峰时段加 | -     30% +       文电,在谷时段充电。                                 |

#### 4.5.2.1 峰谷电时间

点击"峰谷电时间"按钮,可查看与更改高级模式下的峰谷电时间。

峰谷电时间界面,显示当前设置的峰谷电时间段列表,点击列表中的某个峰电时间或谷电时间,可编辑此时间段。

|             |       |    |      |       | & 4.00 🤶 👸    72% ≁ |
|-------------|-------|----|------|-------|---------------------|
| <           | 峰谷电时间 | 添加 | <    | 时间段设置 |                     |
| 峰电时间        |       |    | 峰电时间 |       |                     |
| 08:00~22:00 |       | >  | 开始时间 |       | 08:00 >             |
| 谷电时间        |       |    | 结束时间 |       | 22:00 >             |
| 22:00~次日03  | 8:00  | >  |      |       |                     |
|             |       |    |      | 保存    |                     |
|             |       |    |      |       |                     |
|             |       |    |      |       |                     |
|             |       |    |      |       |                     |
|             |       |    |      |       |                     |
|             |       |    |      |       |                     |
|             |       |    |      |       |                     |
|             |       |    |      |       |                     |
|             |       |    |      |       |                     |
|             |       |    |      |       |                     |
|             | 保仔    |    |      |       | _                   |

点击右上角"添加",可添加"峰电时间"或者"谷电时间"。

| 12:54       |      | \$ 0.00 € | 26<br>1   72% <del>/</del> |
|-------------|------|-----------|----------------------------|
|             |      |           |                            |
|             |      |           |                            |
| 08:00~22:00 |      |           |                            |
|             |      |           |                            |
| 22:00~次日08  | 3:00 |           |                            |
|             |      |           |                            |
|             |      |           |                            |
|             |      |           |                            |
|             |      |           |                            |
|             |      |           |                            |
|             |      |           |                            |
|             | 峰由时间 |           |                            |
|             |      |           |                            |
|             | 谷电时间 |           |                            |
|             | 取消   |           |                            |

### 4.5.3 ECU 网络配置

点击按钮,进入无线局域网或有线网络页面。

| 15:39 |      | \$ E 🕿 🎟 |
|-------|------|----------|
|       | 网络配置 |          |
|       |      |          |
| 无线局域网 | 联网模式 | >        |
| 有线网络网 | 联网模式 | >        |
|       |      |          |
|       |      |          |
|       |      |          |
|       |      |          |
|       |      |          |
|       |      |          |
|       |      |          |
|       |      |          |
|       |      |          |
|       |      |          |
|       |      |          |
|       |      |          |
|       |      |          |
|       |      |          |

### 4.5.3.1 无线局域网

该界面将显示 ECU 的无线连接状态。

- 下滑屏幕, 将显示可用的热点。
- 单击热点,然后输入密码。
- 输入密码后, ECU 将重新启动。 请重新连接 ECU。

| 9:37               | * 🛛 📚 🎟        |
|--------------------|----------------|
| く 无线网络             |                |
| 无线网络               |                |
| ✓ YN_WiFi          | ₽ ≎            |
| 其他网络               |                |
| shengchanzu        | ê 🤶            |
| TP-LINK_CB9D       | ê <del>ç</del> |
| BFW-Solutions-2.4G | € 奈            |
| HainingYuneng-2.4G | ê              |
| ECU-WIFI_0768      | é              |
| TP-LINK_0580       | € 🗢            |
| yuneng-showroom1   | ₽ 🔶            |
|                    | ê <del>?</del> |
| TP-LINK_8D07       | ê 🔶            |
| HUAWEI-6MTDB2      | ê <del>.</del> |

#### 4.5.3.2 有线网络

ECU 的有线网络设置分为自动获取 IP 地址和使用固定 IP 地址。

• 自动获取 IP 地址意味着路由器将自动将 IP 分配给 ECU。使用固定 IP 时, 请输入 IP 地址,子网掩码,默认网关,首选 DNS 服务器和备用 DNS 服务器。

|          | * I 宅 ) 1990<br>线网络 | 9:38<br>< | ∦ ≤ 令 ®<br>有线网络   |
|----------|---------------------|-----------|-------------------|
| 自动获取IP地址 |                     | 自动获取IP地址  |                   |
| MAC地址    | 80:97:1B:02:E4:B4   | MAC地址     | 80:97:1B:02:E4:B4 |
| IP地址     | 192.168.131.228     | IP地址      | 192.168.131.228   |
|          |                     | 子网掩码      | 255.255.255.0     |
|          |                     | 默认网关      | 0                 |
|          |                     | 首选DNS服务器  | 119.29.29.29      |
|          |                     | 备用DNS服务器  | 182.254.116.116   |
|          |                     |           | 确定                |
|          |                     |           |                   |
|          |                     |           |                   |
|          |                     |           |                   |
|          |                     |           |                   |
|          |                     |           |                   |
|          |                     |           |                   |

### 4.5.4 ECU 热点配置

此页面可以设置和修改 ECU 的热点密码。设置成功后,请重新连接 ECU。

| 15:40    |           | * I 🕿 🎟 |
|----------|-----------|---------|
|          | 热点配置      |         |
| 原密码      |           | 填写原密码   |
| 新密码      |           | 填写新密码   |
| 确认新密码    |           | 再次填写确认  |
| 请在设置密码后, | 重新连接ECU热点 |         |
|          | 保存        |         |

### 4.5.5 ECU 时间配置

进入此页面后,右侧会显示 ECU 的日期、时间和时区。 • 点击日期,时间,时区可以进行修改。

| 16:06    | \$ E \$ @             |
|----------|-----------------------|
| <u>×</u> | 时间管理                  |
| 设置日期     | 2021-12-03 16:06:29 > |
| 设置时区     | Asia/Shanghai >       |
|          |                       |
|          |                       |
|          |                       |
|          |                       |
|          |                       |
|          |                       |
|          |                       |
|          |                       |
|          |                       |
|          |                       |
|          |                       |

### 4.5.6 PCS

此页面用于显示系统中的 PCS 列表。如果该 PCS 支持主从机设置,你点击右上角"并联"设置该 PCS 的主从机状态。

![](_page_39_Picture_3.jpeg)

### 4.5.7 防逆流

防逆流功能可以限制向电网输出的电力,用户可以设置防逆流功能开启时允许的最大逆流功率。

| 9:47   |     | * 🛛 😤 🎟 |
|--------|-----|---------|
| <      | 防逆流 |         |
| 防逆流    |     |         |
| 允许最大逆流 | 功率  |         |
| 1.5    |     | (kW)    |
|        | 保存  |         |
|        |     |         |
|        |     |         |
|        |     |         |
|        |     |         |
|        |     |         |
|        |     |         |
|        |     |         |
|        |     |         |
|        |     |         |

### 4.5.8 设备信息

设备信息页面显示此设备的 ID,设备类型,PCS 数量,电池容量,设备版本号,有线无线网络 MAC,当前连接的路由器 SSID,IP 地址。

| 16:14   | 🙃 🗉 41% <sub>7</sub> |
|---------|----------------------|
|         | 设备信息                 |
| ID      | 215000018523         |
| 设备类型    | APstorage-1          |
| PCS数量   | 1                    |
| 电池容量    | 5.76 kWh             |
| 设备版本号   | V1.0.0               |
| 有线MAC地址 | 80:97:1B:03:24:C1    |
| 无线MAC地址 | 60:C5:A8:7E:F1:42    |
| WIFI    | APstorage            |
| 有线IP    | 192.168.131.228      |
| 无线IP    | 192.168.0.100        |

#### 4.5.9 关联光伏系统

进入此页面,可查看当前的设备关联状态。 将需要关联的光伏 ECU ID 输入,点击"保存",完成光伏系统的关联。

|           | 关联光伏系统 |       |
|-----------|--------|-------|
| 开启关联光位    | 《系统    |       |
| 关联模式      |        | 局域网连接 |
| 216200027 | 184    | 未关联   |

#### ECU ID

请输入

关联光伏系统前,请先确保输入的光伏ECU与储能已连接同 一个局域网。ECU-R需硬件REV2.0以上。

| 保存 |  |
|----|--|
|    |  |
|    |  |
|    |  |
|    |  |
|    |  |

### 4.5.10 节电

进入此页面,可开启系统节电功能,开启后,1小时不充放电,系统就会进入休眠。从休眠唤醒,请看 4.5.11。

|             | & 200<br>Kajs 🛜 , 1  77% # |
|-------------|----------------------------|
|             | 节电                         |
| 开启节电        |                            |
| 开启后,1小时不充放电 | ,系统进入休眠。                   |
|             |                            |
|             |                            |
|             |                            |
|             |                            |
|             |                            |
|             |                            |
|             |                            |
|             |                            |
|             |                            |
|             |                            |
|             |                            |
|             |                            |

### 4.5.11 唤醒设置

系统进入休眠后,在此页面唤醒。 点击"立即唤醒",直接唤醒系统。

|      |      | & 200 ᅙ 웹비 📧 |
|------|------|--------------|
| <    | 唤醒设置 |              |
| 立即唤醒 |      | 0            |
| 定时唤醒 |      | 开启 >         |
|      |      |              |
|      |      |              |
|      |      |              |
|      |      |              |
|      |      |              |
|      |      |              |
|      |      |              |
|      |      |              |
|      |      |              |
|      |      |              |
|      |      |              |
|      |      |              |

#### 4.5.11.1 定时唤醒

#### 定时唤醒界面,可以设置需要唤醒开始时间,和唤醒的间隔时间。

| 13:54 |               | 13:54 |       |         | 13:55 | \$ 0.12 ≅ ∰ 11 070 |
|-------|---------------|-------|-------|---------|-------|--------------------|
| <     | 定时唤醒          | <     | 时间段设置 |         |       | 定时唤醒               |
| 定时唤醒  |               | 开始时间  |       | 07:00 > | 定时唤醒  |                    |
| 时间段   | 07:00~17:00 > | 结束时间  |       | 17:00 > | 时间段   | 07:00~17:00 >      |
| 间隔    | 1 小時          |       |       |         | 间隔    | 1 小时 >             |
|       | 保存            |       |       |         |       | 保存                 |
|       |               |       |       |         |       |                    |
|       |               |       |       |         |       |                    |
|       |               |       |       |         |       |                    |
|       |               |       |       |         |       |                    |
|       |               |       |       |         | 取消    | 确定                 |
|       |               |       |       |         |       |                    |
|       |               |       |       |         |       | 20 分钟              |
|       |               |       | 保友    |         |       | 30 分钟              |
| _     |               |       | TLAN  | _       |       | 40 分钟<br>50 分钟     |

### 4.6 设置

点击导航栏"设置",选择"语言"可设置 APP 语言,"关于"查看 APP 介绍。

![](_page_46_Picture_3.jpeg)

# 5. 技术参数

| 型号                 | ELS-3K                                                                                                    | ELS-5K  |  |  |  |  |  |
|--------------------|----------------------------------------------------------------------------------------------------|---------|--|--|--|--|--|
|                    |                                                                                                    |         |  |  |  |  |  |
| 尺寸                 | 885×495×185mm                                                                                               |         |  |  |  |  |  |
| 重量                 | 28.7kg                                                                                                    | 29kg    |  |  |  |  |  |
| 最大效率               | 96.5%                                                                                                    |         |  |  |  |  |  |
| 温度范围               | -25°C-65°C (-13°F-149°F)                                                                                    |         |  |  |  |  |  |
| 防护等级               | IP65                                                                                                    |         |  |  |  |  |  |
| 相对湿度               | 10%-90%                                                                                                    |         |  |  |  |  |  |
| 通风类型               | 自然对流                                                                                                    |         |  |  |  |  |  |
| 通信端口               | 以太网/无线网络/RS485/CAN                                                                                          |         |  |  |  |  |  |
| 并网标准               | VDE-AR-N 4105; TOR Erzeuger; OVE_Richtlinie_R_25;<br>XP C15-712-3; VFR; Din VDE 0126-1-1; Pending: CEI 0-21 |         |  |  |  |  |  |
| 安全标准               | IEC/EN 62477-1                                                                                              |         |  |  |  |  |  |
| EMC/EMI 标准         | EN 61000-6-1, EN 61000-6-2, EN 61000-6-3, EN 61000-6-4                                                      |         |  |  |  |  |  |
| 电池输入 (DC)          |                                                                                                    |         |  |  |  |  |  |
| 直流电池输入电压           | 40.0-60.0VDC                                                                                                |         |  |  |  |  |  |
| 蓄电池容量              | 50~800Ah                                                                                                    |         |  |  |  |  |  |
| 锂离子电池的充电策略         | 自适应BMS                                                                                                    |         |  |  |  |  |  |
| 最大连续充电电流           | 77A                                                                                                    | 100A    |  |  |  |  |  |
| 最大连续放电电流           | 77A                                                                                                    | 100A    |  |  |  |  |  |
| 交流输出 (并网)          |                                                                                                    |         |  |  |  |  |  |
| 额定输出功率 (并网)        | 3680VA 5000VAC                                                                                              |         |  |  |  |  |  |
| 输出到公用电网最大交流电流 (并网) | 16A                                                                                                    | 22.8A   |  |  |  |  |  |
| 公用电网最大交流电流         | 33.6A                                                                                                    | 45.6A   |  |  |  |  |  |
| 额定输出电压             | 220V                                                                                                    |         |  |  |  |  |  |
| 输出电压/范围            | 184-264V                                                                                                    |         |  |  |  |  |  |
| 输出频率/范围            | 50Hz/48-51Hz                                                                                                |         |  |  |  |  |  |
| 输出功率因数             | >0.99(从 0.8 到 0.8 滞后可调)                                                                                     |         |  |  |  |  |  |
| 电流总谐波失真            | < 3%                                                                                                    |         |  |  |  |  |  |
| 电网连接               | 单相。                                                                                                    |         |  |  |  |  |  |
| 交流输出(离网)           |                                                                                                    |         |  |  |  |  |  |
| 离网功率               | 3680VA                                                                                                    | 5000VAC |  |  |  |  |  |
| 峰值离网功率             | 5000VAC 7500VAC                                                                                             |         |  |  |  |  |  |
| 最大输出电流             | 16A                                                                                                    | 22.8A   |  |  |  |  |  |
| 额定输出电压             | 220V                                                                                                    |         |  |  |  |  |  |
| 额定输出功率             | 50Hz                                                                                                    |         |  |  |  |  |  |

© 版权所有

规格如有更改, 恕不另行通知, 请确保您使用的是网站 上的最新更新: www.APsystems.com

昱能科技股份有限公司 www.APsystems.cn

APsystems 嘉兴 浙江省嘉兴市南湖区亚太路 522 号 2 幢 电话: 400-100-8470 邮箱: info@APsystems.cn